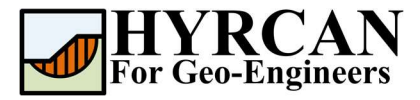

# Оценка устойчивости откоса с применением модели Хука-Брауна (Hoek-Brown)

Asmop: Roozbeh Geraili Mikola, PhD, PE Перевод: Stanislav Vagin Email: hyrcan4geo@outlook.com Caŭm: www.geowizard.org

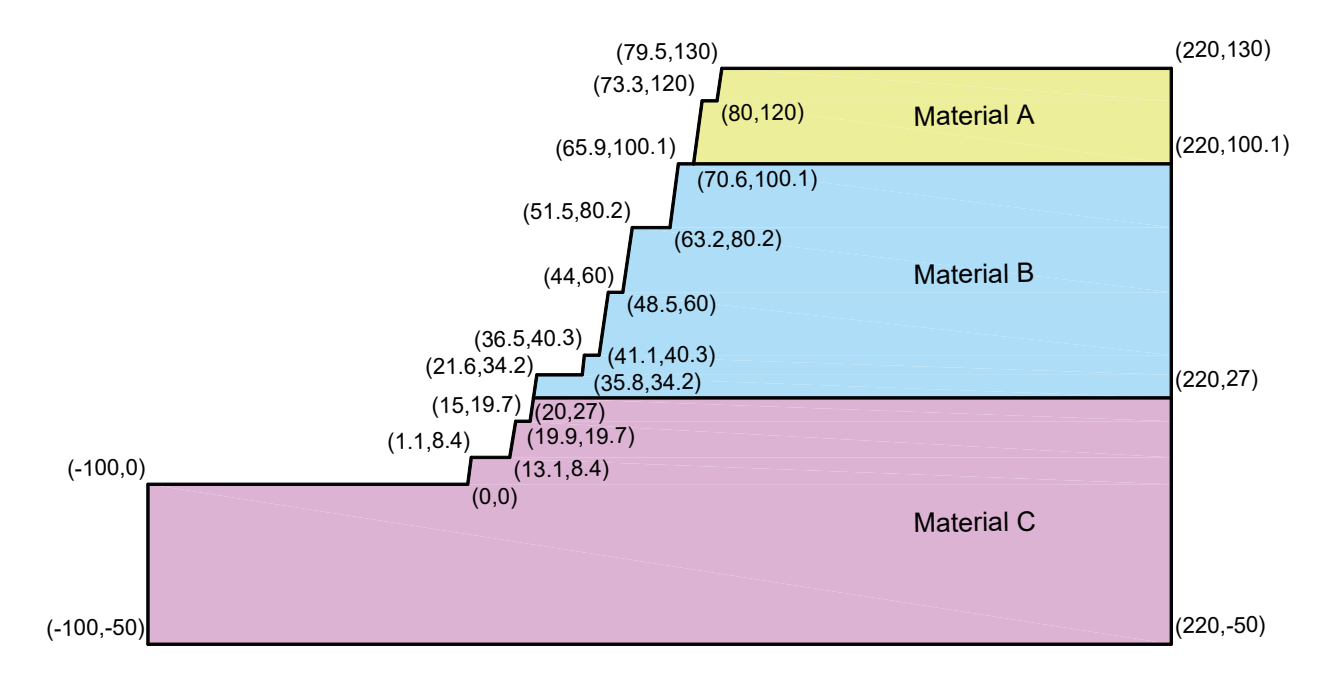

Этот пример продемонстрирует использование HYRCAN при оценке устойчивости откоса с применением обобщенной модели Хука-Брауна (Hoek-Brown)

# Настройки проекта

Различные важные параметры моделирования и анализа собраны в окне Настройки проекта [Project Settings dialog]. Такие как Направление разрушения [Failure Direction], Единицы измерения, [Units of Measurement], Методы расчета [Analysis Methods] и Свойства грунтовых вод [Groundwater property]. Для данного анализа измените направление разрушения [failure direction] на "Справа налево" ["Right to Left"] затем нажмите Применить [Apply]..

Модель Выберите: [Analysis]

Настройки проекта [Project Settings]

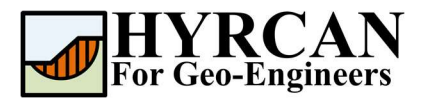

| 200200     |              |   |                   |   |
|------------|--------------|---|-------------------|---|
| Inits of N | leasurment   |   | Failure Direction |   |
| Jnit:      | Metric       | ~ | Right to Left     | ← |
|            |              |   | O Left to Right   |   |
| Current L  | anguage      |   |                   |   |
| anguage    | 2: 🔙 English | ~ |                   |   |
|            |              |   |                   |   |

Рисунок 1 - Окно настройки проекта [Project Settings].

### Создание геометрии

#### • Внешние границы [External Boundaries]

Для каждой модели сначала надо создать внешние границы [External Boundary]. Чтобы добавить внешние границы, выберите Внешние границы [External Boundary] на панели инструментов или в меню Геометрия [Geometry].

Выберите:

Геометрия [Geometry]

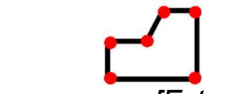

Внешние границы [External Boundary]

Введите следующие координаты в строке ввода в нижней правой части окна программы.

| Введите вершину [esc=отмена]: -100 0                      | Введите вершину [с=замкнуть, esc=отменаl]: 44 60             |
|-----------------------------------------------------------|--------------------------------------------------------------|
| Введите вершину [esc=отмена]: -100 -50                    | Введите вершину [с=замкнуть, esc=отменаl]: 41.1 40.3         |
| Введите вершину [esc=отмена]: 220 -50                     | Введите вершину [с=замкнуть, esc=отменаl]: 36.5 40.3         |
| Введите вершину [с=замкнуть, esc=отменаl]: 220 130        | Введите вершину [с=замкнуть, esc=отменаl]: 35.8 34.2         |
| Введите вершину [с=замкнуть, esc=отменаl]: 80 <b>1</b> 30 | Введите вершину [с=замкнуть, esc=отменаl]: 21.6 34.2         |
| Введите вершину [с=замкнуть, esc=отменаl]: 78 120         | Введите вершину [с=замкнуть, esc=отменаl]: 19. <b>5</b> 19.7 |
| Введите вершину [с=замкнуть, esc=отменаl]: 73.3 120       | Введите вершину [с=замкнуть, esc=отменаl]: 15 19.7           |
| Введите вершину [с=замкнуть, esc=отменаl]: 70.6 100.1     | Введите вершину [с=замкнуть, esc=отменаl]: 13.1 8.4          |
| Введите вершину [с=замкнуть, esc=отменаl]: 65.9 100.1     | Введите вершину [с=замкнуть, esc=отменаl]: 1.1 8.4           |
| Введите вершину [с=замкнуть, esc=отменаl]: 63.2 80.2      | Введите вершину [с=замкнуть, esc=отменаl]: 0 0               |
| Введите вершину [с=замкнуть, esc=отменаl]: 51.5 80.2      | Введите вершину [с=замкнуть, esc=отменаl]: с                 |
| Введите вершину [с=замкнуть, esc=отменаl]: 48.5 60        |                                                              |

Обратите внимание, ввод "**c**" после ввода координат последней вершины, автоматически соединяет первую и последнюю вершины (замыкают границы), и выходит из команды **Внешние границы** [External Boundary]. Теперь окно программы выглядит так:

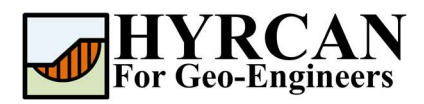

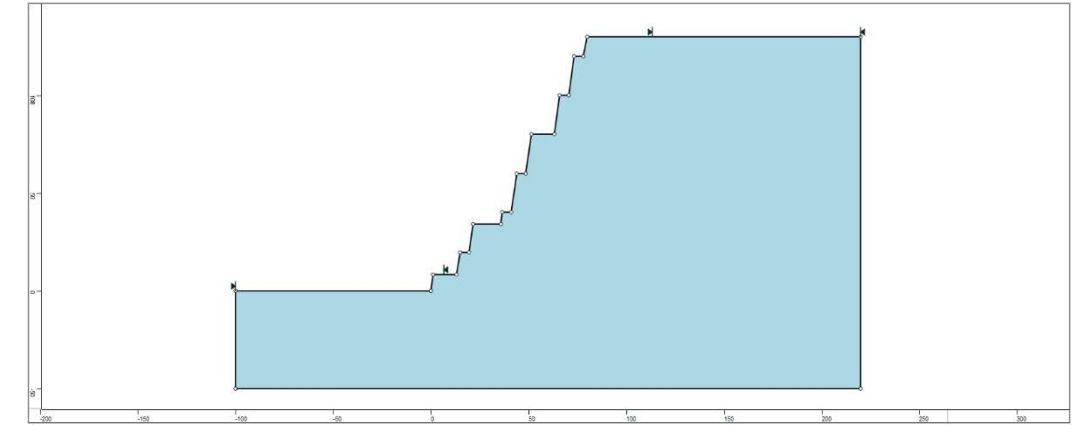

Рисунок 2- Созданы внешние границы.

#### • Границы материалов [Material Boundaries]

Границы материалов [Material Boundaries] используются в **HYRCAN** для определения границ между зонами разных материалов внутри **Внешних границ** [External Boundary]. Давайте добавим две границы материалов.

Выберите:

Геометрия [Geometry] →

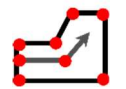

Границы Материалов [Material Boundary]

Введите следующие координаты в строку ввода в нижней правой части главного окна.

Введите вершину [esc=отмена]: 70.6 100.1 Введите вершину [d=закончить, esc=отмена]: 220 100.1 Введите вершину [d=закончить, esc=отмена]: d

И повторите ввод следующих координат:

```
Введите вершину [esc=отмена]: 20 27
Введите вершину [d=закончить, esc=отмена]: 220 27
Введите вершину [d=закончить, esc=отмена]: d
```

Теперь окно программы выглядит так:

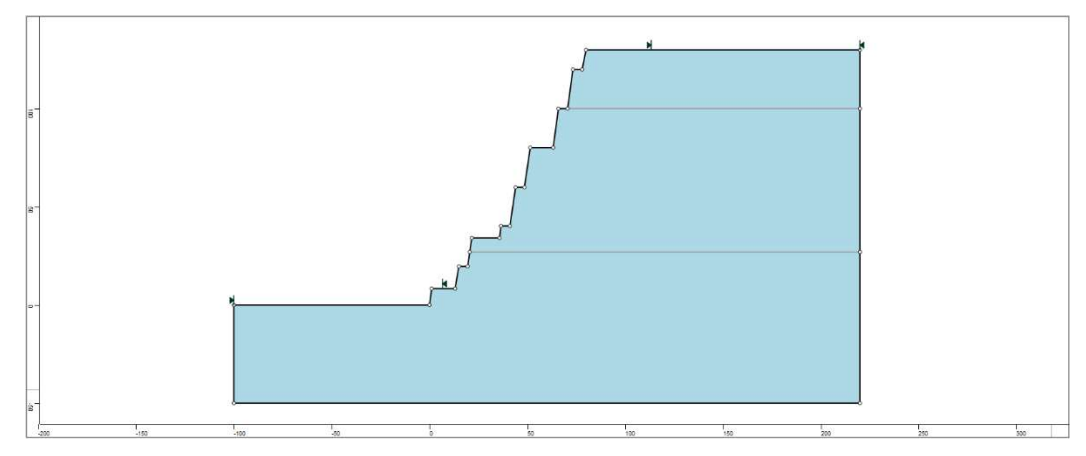

Рисунок 3- Заданы внешние границы и границы материалов

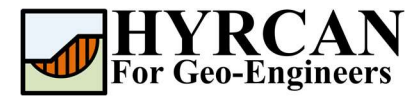

# Материалы [Properties]

Пришло время определить свойства материалов. Выберите **Свойства материалов** [Define Materials] на панели инструментов или в меню **Материалы** [Properties].

Выберите:

Mamepuaлы [Properties]

 $\rightarrow$ 

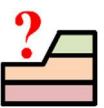

Свойства материалов [Define Materials]

| Материал | Удельный вес<br>[Unit Weight]<br>(kN/m³) | σ <sub>c</sub><br>(MPa) | Параметр <i>mb</i> | Параметр <i>ѕ</i>      | Параметр <i>а</i> |
|----------|------------------------------------------|-------------------------|--------------------|------------------------|-------------------|
| Α        | 21.9                                     | 21.6                    | 3.007              | 6.738×10 <sup>-3</sup> | 0.5040            |
| В        | 23.8                                     | 73.2                    | 4.611              | 6.738×10 <sup>-3</sup> | 0.5040            |
| С        | 23.8                                     | 73.2                    | 3.857              | 6.866×10 <sup>-3</sup> | 0.5057            |

Для первого (по умолчанию выделенного материала) в окне **Свойства материалов** [Define Materials] выберите модель материала "Обобщенный Hoek-Brown" ["Generalized Hoek-Brown"] и введите параметры, указанные выше.

| Material A  | ^ | Material A           |             |            |               |       |   |
|-------------|---|----------------------|-------------|------------|---------------|-------|---|
| Material 2  |   |                      |             |            |               |       |   |
| Material 3  |   | Name:                | Material A  |            |               |       |   |
| Material 4  |   |                      | (C)         |            | 1.202.01      |       |   |
| Material 5  |   | Unit Weight (kN/m3): | 21.9        | 🛄 Sat. U   | I.W. (kN/m3): | 20    |   |
| Material 6  |   |                      |             |            |               |       |   |
| Material 7  |   | Strength Type:       | Generalized | loek-Brown |               |       |   |
| Material 8  |   | Strength Parameter   | 's          |            |               |       |   |
| Material 9  |   |                      |             |            |               |       | - |
| Material 10 |   | UCSi (kPa):          | 21600       |            | mb :          | 3.007 |   |
| Material 11 |   | s:                   | 0.00673     | 8          | a:            | 0.504 |   |
| Material 12 |   |                      |             |            |               |       | _ |
| Material 13 |   |                      |             |            |               |       |   |
| Material 14 |   |                      |             |            |               |       |   |
| Material 15 |   | Water Parameters     |             |            |               |       |   |
| Material 16 |   |                      |             | 19/26      |               |       |   |
| Material 17 |   | water surface:       | None        | ~          | Ru value:     | U     | 1 |
| Material 18 | ~ |                      |             |            |               |       |   |

Когда будут введены все параметры для первого материала, выберите второй и третий, заполняя их свойства соответственно материалам В и С. После завершения нажмите кнопку **Применить** [Apply].

# Назначение материалов

 $\rightarrow$ 

Так как мы определили более одного материала, необходимо назначить свойства материалов на каждую область модели, используя команду **Назначить материал** [Assign Properties]. Выберите **Назначить материал** [Assign Properties] на панели инструментов или в меню **Материалы** [Properties].

Выберите: *Материалы* [Properties]

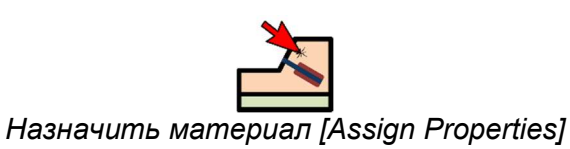

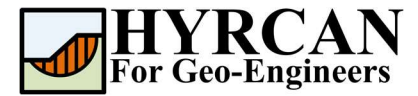

Появится окно Назначить материал [Assign Materials] как показано ниже.

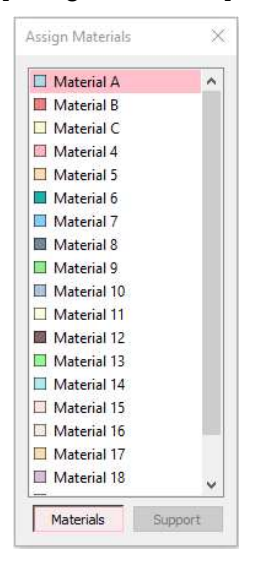

Чтобы назначить материал нужно всего лишь два клика мышки:

- 1. Используйте мышку, чтобы выбрать материал в окне **Назначить материал** [Assign Properties] (обратите внимание, что имена материалов такие же как Вы задали их в окне **Определить материал** [Define Material Properties])
- 2. Теперь переместите курсор в любую область грунта и нажмите левую кнопку мыши. Повторите действия для каждого материала

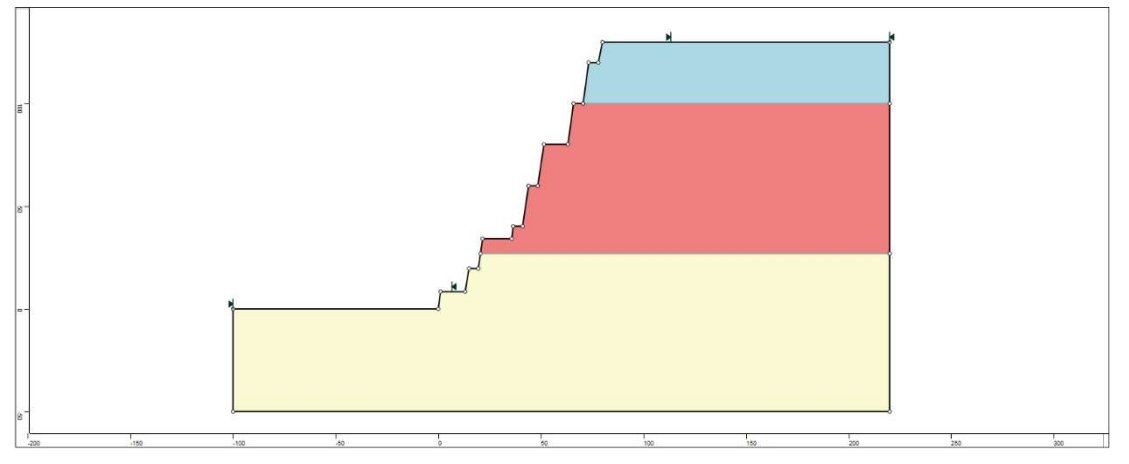

Рисунок 4- Вид модели после назначения материалов.

# Расчет

Теперь модель готова к расчету.

Выберите: Модель [Analysis] →

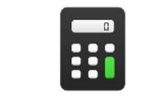

Pacчem [Compute]

Решатель перейдет к расчету. После завершения расчета можно посмотреть результаты на вкладке **Результаты** [Result Tab].

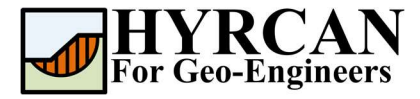

# Анализ результатов расчета

Когда расчет завершится, можно посмотреть результаты на вкладке **Результаты** [Result]. При открытии вкладки **Результаты** [Result], по умолчанию отображается граница скольжения, вычисленная по упрощенному методу Бишопа. В итоге получилось 5000 пробных поверхностей. Результат вычисления коэффициента устойчивости показан на рисунке 5. В Таблице 1 представлены результаты сравнения вычисления коэффициента устойчивости устойчивости этой модели, используя другие коммерческие программы.

|                    | ~                        |                        | U                   |
|--------------------|--------------------------|------------------------|---------------------|
| 1 20 TIMU 2 1_ ( ) | ם בוואחמבד מבעשחמדאועסבמ | հլուտեսերինը հեշերերին |                     |
| таолица т- С       | равпительпал таолица в   | ычисления козффи       | циспта устоичивости |

| Метод             | Slide2 | HYRCAN |
|-------------------|--------|--------|
| Упрощенный Бишопа | 3.762  | 3.744  |

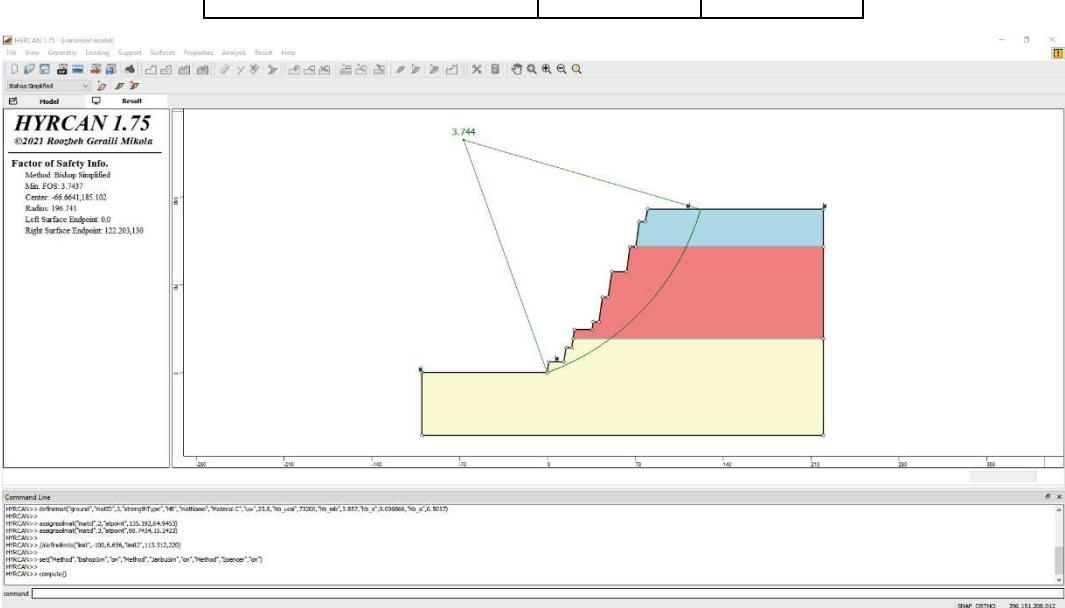

Рисунок 5- Результат автоматического поиска поверхности скольжения.

Чтобы увидеть все поверхности скольжения, вычисленные программой, выберите опцию **Все поверхности** [All Surfaces] на панели инструментов или в меню **Результаты** [Results].

Выберите:

Результаты [Result] →

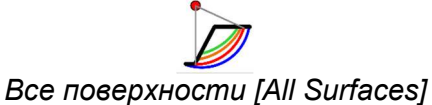

6

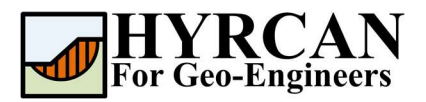

| HVRCAN 1.75 - (unnamed model)<br>File View Geometry Loading Support Su                                                                                                    | rfaces Properties                                          | Analysis Result Help |           |        |           |   |     |     |     | 1              | σ           | × |
|----------------------------------------------------------------------------------------------------|------------------------------------------------------------|----------------------|-----------|--------|-----------|---|-----|-----|-----|----------------|-------------|---|
| 00088888                                                                                                    | න ස ස                                                      | 3782 3               | යස සහ ස . | >>= ×= | - Q Q Q Q |   |     |     |     |                |             |   |
| Bahap Simplified 🗸 🍺 🖉                                                                                                    |                                                            |                      |           |        |           |   |     |     |     |                |             |   |
| 🖻 Model 🖵 Result                                                                                                    |                                                            |                      |           |        |           |   |     |     |     |                |             |   |
| HYRCAN 1.75<br>©2021 Roozbeh Geraili Mikola                                                                                                    | ~                                                          |                      |           | 3.744  |           |   |     |     |     |                |             |   |
| Factor of Safety Info.<br>Method Silvey Signified<br>Min 1003.7147<br>Centrer: 66 44(1181010<br>Radius 100741<br>Kithy Safeton Endpoint 122201(1)8<br>FOS Contour Piot<br>Contour Piot<br>Silvey Safeton 122201(1)8<br>FOS Contour Piot<br>Silvey Safeton 12201(1)8<br>FOS Contour Piot<br>Silvey Safeton 12201(1)8<br>FOS Contour Piot<br>FOS Contour Piot<br>Silvey Safeton 12201(1)8<br>FOS Contour Piot<br>FOS Contour Piot<br>F | 8 <sup>-</sup><br>8-                                       |                      |           |        |           |   |     |     |     |                |             |   |
|                                                                                                    |                                                            | 210                  | -540      | 77     | 0         | 5 | 500 | 210 | 289 | 350            |             |   |
|                                                                                                    |                                                            |                      |           |        |           |   |     |     |     |                | 11          | - |
| Command Line                                                                                                    |                                                            |                      |           |        |           |   |     |     |     |                | -           | × |
| HIRCANDS and gradenal "hatd" 2, https://it.<br>HIRCANDS and gradenal "hatd" 2, https://it.<br>HIRCANDS and gradenal "hatd", 3, https://it.<br>HIRCANDS (Address The The The The The The The The The The                                                                                                    | 4.5452)<br>5.2423)<br>512,220]<br>nbuSim", "en", "Heithad" | ", "Spencer", "en")  |           |        |           |   |     |     |     |                |             | c |
| ,<br>command                                                                                                    |                                                            |                      |           |        |           |   |     |     |     | NIE CEDED IN   | 15 001 AL 1 |   |
|                                                                                                    |                                                            |                      |           |        |           |   |     |     |     | and would'd at |             |   |

Рисунок 9- Найденные круглоцилиндрические поверхности скольжения – показаны все.

Опция Показать участки [Show Slices] позволяет показать участки, использованные в расчете.

| ерите:                                                                                                    | Результаты<br>[Result]                                                                                                    | ÷<br>۲                                   | Токазап  | -<br>пь уча | Д<br>стки [S | Show S | Slices] |     |     |
|----------------------------------------------------------------------------------------------------|----------------------------------------------------------------------------------------------------|------------------------------------------|----------|-------------|--------------|--------|---------|-----|-----|
| HVRCAN 1.75 - (unnamed)<br>File View Geometry Lex                                                                                                    | nodel)<br>odng Support Surfaces Properties Analysis Result Halp                                                                                                    |                                          |          |             |              |        |         |     | -   |
| D 😥 🖬 🚟 🖬 S                                                                                                    | ≩ ▲ এ⊴ ≝ ≝ ∛ / ∛ ⊁ ජ<br>▷ <b>/ ⊁</b>                                                                                                    | 9 16 16 16 16 16 16 16 16 16 16 16 16 16 | ≥≥ ⊂ × ∎ | ଏ ଜ ଜ ଜ ଜ   |              |        |         |     |     |
| 🖻 model 🕻                                                                                                    | J Result                                                                                                    |                                          |          |             |              |        |         |     |     |
| FIFTRCAA<br>02021 Resolution (<br>Faction of Safetty III<br>Marking 1997)<br>Tenter of 6404118<br>Radies Indigen<br>Right Surface Endigen                                                                       | <b>V 1.</b> (.5)<br>(10)<br>(a (2))<br>(a (2))<br>(a (2))<br>(b (2))<br>(c (2))<br>(c |                                          | 3.74     |             |              | y      |         |     |     |
|                                                                                                    |                                                                                                    |                                          | Į        |             |              |        |         |     |     |
|                                                                                                    |                                                                                                    | -14]                                     | -20      | 2           | 75           | 140    | 210     | 280 | 350 |
| Command Line                                                                                                    |                                                                                                    |                                          |          |             |              |        |         |     |     |
| HIRCAN> and provident "mail<br>HIRCAN> and provident "mail<br>HIRCAN> //effectives",<br>HIRCAN>> ent("Method", "bind<br>HIRCAN> ent("Method", "bind<br>HIRCAN> ent("Method", "bind<br>HIRCAN> and "plan faces") | ;3, 'squeen';68, 7494, 55, 7403)<br>100, 1.409, 'feet2', 11.3, 312, 228]<br>Sen', 'un', 'Hellouf', 'Sectudien', 'un', 'Hellouf', 'Spercen', 'un')                                                                                                    |                                          |          |             |              |        |         |     |     |

Рисунок 7- Отображение участков.

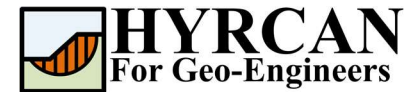

### Скрипт

После завершения создания модели будет доступен для сохранения в текстовый файл, сгенерированный *HYRCAN* скрипт.

Выберите:

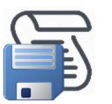

Ниже приведены команды для данного примера.

newmodel()

set("failureDir","r21")

```
extboundary(-100,0,-100,-50,220,-
50,220,130,80,130,78,120,73.3,120,70.6,100.1,65.9,100.1,63.2,80.2,51.5,80.2,48.5,60,44,60,41.1,40
.3,36.5,40.3,35.8,34.2,21.6,34.2,19.5,19.7,15,19.7,13.1,8.4,1.1,8.4,0,0,-100,0)
```

matboundary(70.6,100.1,220,100.1)

```
matboundary(20,27,220,27)
```

```
definemat("ground", "matID",1, "strengthType", "HB", "matName", "Material
A", "uw", 21.9, "hb_ucsi", 21600, "hb_mb", 3.007, "hb_s", 0.006738, "hb_a", 0.504)
definemat("ground", "matID", 2, "strengthType", "HB", "matName", "Material
B", "uw", 23.8, "hb_ucsi", 73200, "hb_mb", 4.611, "hb_s", 0.006738, "hb_a", 0.504)
definemat("ground", "matID", 3, "strengthType", "HB", "matName", "Material
C", "uw", 23.8, "hb_ucsi", 73200, "hb_mb", 3.857, "hb_s", 0.006866, "hb_a", 0.5057)
```

assignsoilmat("matid",2,"atpoint",135.192,64.9453)
assignsoilmat("matid",3,"atpoint",98.7434,15.2423)

compute()